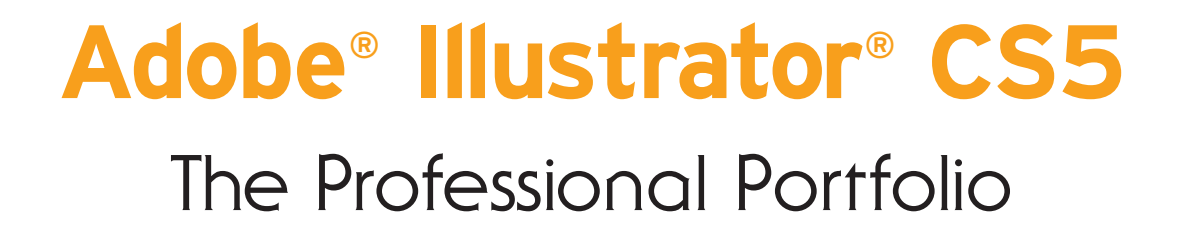

II TI NU BU BU BE

Ш

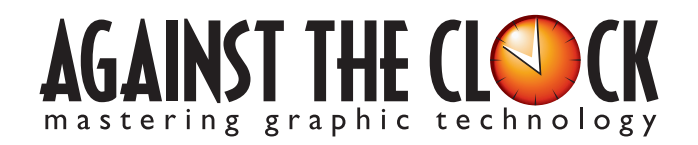

Managing Editor: Ellenn Behoriam Cover & Interior Design: Erika Kendra Copy Editor: Angelina Kendra

Copyright © 2010 Against The Clock, Inc. All rights reserved. Printed in the United States of America. This publication is protected by copyright, and permission should be obtained in writing from the publisher prior to any prohibited reproduction, storage in a retrieval system, or transmission in any form or by any means, electronic, mechanical, photocopying, recording, or likewise.

The fonts utilized in these training materials are the property of Against The Clock, Inc., and are supplied to the legitimate buyers of the Against The Clock training materials solely for use with the exercises and projects provided in the body of the materials. They may not be used for any other purpose, and under no circumstances may they be transferred to another individual, nor copied or distributed by any means whatsoever.

A portion of the images supplied in this book are copyright © PhotoDisc, Inc., 201 Fourth Ave., Seattle, WA 98121, or copyright ©PhotoSpin, 4030 Palos Verdes Dr. N., Suite 200, Rollings Hills Estates, CA. These images are the sole property of PhotoDisc or PhotoSpin and are used by Against The Clock with the permission of the owners. They may not be distributed, copied, transferred, or reproduced by any means whatsoever, other than for the completion of the exercises and projects contained in this Against The Clock training material.

Against The Clock and the Against The Clock logo are trademarks of Against The Clock, Inc., registered in the United States and elsewhere. References to and instructional materials provided for any particular application program, operating system, hardware platform, or other commercially available product or products do not represent an endorsement of such product or products by Against The Clock, Inc.

Photoshop, Acrobat, Illustrator, InDesign, PageMaker, Flash, Dreamweaver, Premiere, and PostScript are trademarks of Adobe Systems Incorporated. Macintosh is a trademark of Apple Computer, Inc. QuarkXPress is a registered trademark of Quark, Inc. FrontPage, Publisher, PowerPoint, Word, Excel, Office, Microsoft, MS-DOS, and Windows are either registered trademarks or trademarks of Microsoft Corporation.

Other product and company names mentioned herein may be the trademarks of their respective owners.

10 9 8 7 6 5 4 3 2 1

978-0-936201-04-4

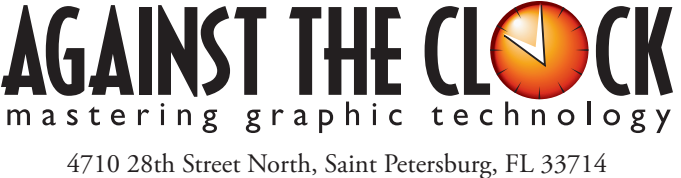

800-256-4ATC • www.againsttheclock.com

# Acknowledgements

### ABOUT AGAINST THE CLOCK

Against The Clock, long recognized as one of the nation's leaders in courseware development, has been publishing high-quality educational materials for the graphic and computer arts industries since 1990. The company has developed a solid and widely-respected approach to teaching people how to effectively utilize graphics applications, while maintaining a disciplined approach to real-world problems.

Having developed the *Against The Clock* and the *Essentials for Design* series with Prentice Hall/Pearson Education, ATC drew from years of professional experience and instructor feedback to develop *The Professional Portfolio Series*, focusing on the Adobe Creative Suite. These books feature step-by-step explanations, detailed foundational information, and advice and tips from industry professionals that offer practical solutions to technical issues.

Against The Clock works closely with all major software developers to create learning solutions that fulfill both the requirements of instructors and the needs of students. Thousands of graphic arts professionals — designers, illustrators, imaging specialists, prepress experts and production managers — began their educations with Against The Clock training books. These professionals studied at Baker College, Nossi College of Art, Virginia Tech, Appalachian State University, Keiser College, University of South Carolina, Gress Graphic Arts Institute, Hagerstown Community College, Kean University, Southern Polytechnic State University, Brenau University, and many other educational institutions.

## ABOUT THE AUTHOR

**Erika Kendra** holds a BA in History and a BA in English Literature from the University of Pittsburgh. She began her career in the graphic communications industry as an editor at Graphic Arts Technical Foundation before moving to Los Angeles in 2000. Erika is the author or co-author of more than twenty books about Adobe graphic design software. She has also written several books about graphic design concepts such as color reproduction and preflighting, and dozens of articles for online and print journals in the graphics industry. Working with Against The Clock for more than ten years, Erika was a key partner in developing *The Professional Portfolio Series* of software training books.

#### CONTRIBUTING AUTHORS, ARTISTS, AND EDITORS

A big thank you to the people whose artwork, comments, and expertise contributed to the success of these books:

- Somiah Muslimani, Virginia Tech
- Eric Dye, West Virginia Department of Education
- Christopher Kocmoud, Blinn College
- Pam Harris, University of North Texas Dallas
- Debbie Davidson, Sweet Dreams Design

Finally, thanks also to Angelina Kendra, editor, for making sure that we all said what we meant to say.

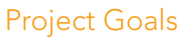

Walk-Through

apphic

ARR.

Identity Package

Each project begins with a clear description of the overall concepts that are explained in the project; these goals closely match the different "stages" of the project workflow.

#### Project Unepting

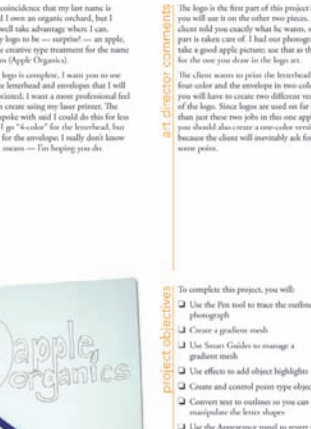

#### The Project Meeting

Each project includes the client's initial comments, which provide valuable information about the job. The Project Art Director, a vital part of any design workflow, also provides fundamental advice and production requirements.

#### **Project Objectives**

Each Project Meeting includes a summary of the specific skills required to complete the project.

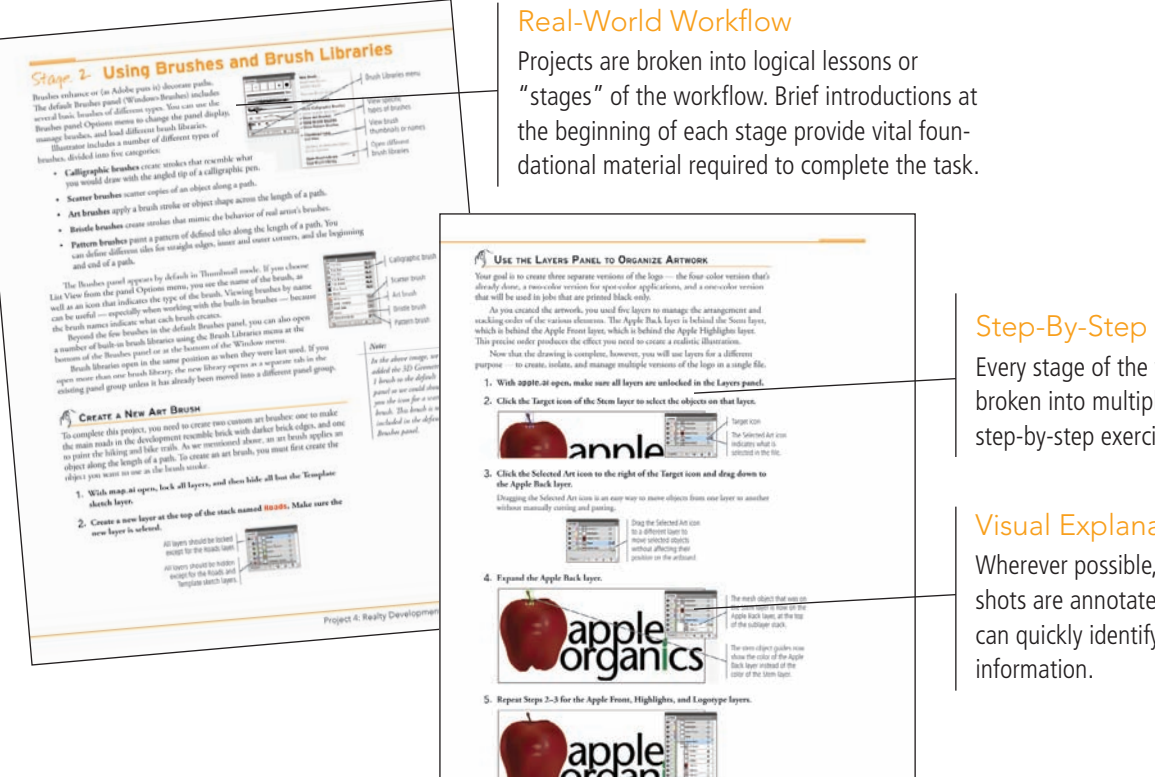

Step-By-Step Exercises

Every stage of the workflow is broken into multiple hands-on, step-by-step exercises.

#### **Visual Explanations**

Wherever possible, screen shots are annotated so you can quickly identify important

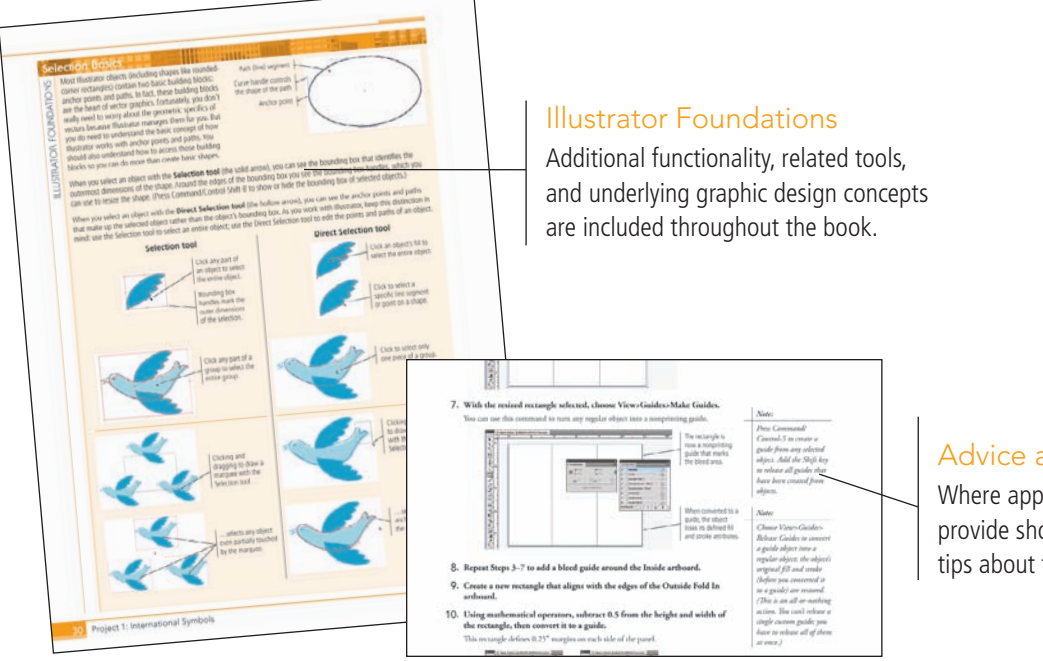

#### Advice and Warnings

ůŪ

AN AN AN AN AN IN IN

Where appropriate, sidebars provide shortcuts, warnings, or tips about the topic at hand.

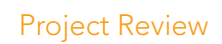

After completing each project, you can complete these fill-in-the-blank and short-answer questions to test your understanding of the concepts in the project.

> Each step-by-step project is accompanied by a freeform project, allowing you to practice skills and creativity, resulting in an extensive and diverse portfolio of work.

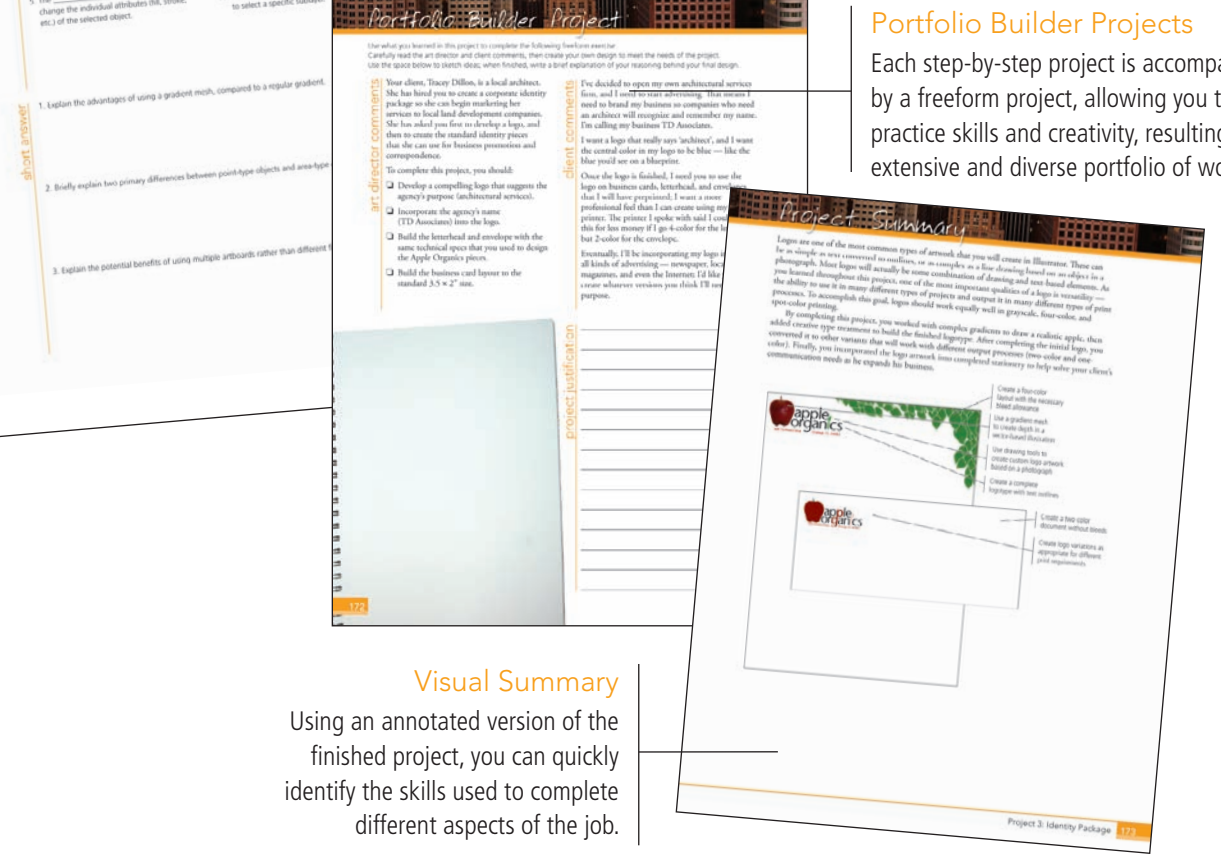

The Against The Clock Portfolio Series teaches graphic design software tools and techniques entirely within the framework of real-world projects; we introduce and explain skills where they would naturally fall into a real project workflow.

The project-based approach in The Professional Portfolio Series allows you to get in depth with the software beginning in Project 1 - you don't have to read several chapters of introductory material before you can start creating finished artwork.

Our approach also prevents "topic tedium" — in other words, we don't require you to read pages and pages of information about text (for example); instead, we explain text tools and options as part of larger project (e.g., creating a logotype or building a folding brochure).

Clear, easy-to-read, step-by-step instructions walk you through every phase of each job, from creating a new file to saving the finished piece. Wherever logical, we also offer practical advice and tips about underlying concepts and graphic design practices that will benefit students as they enter the job market.

The projects in this book reflect a range of different types of Illustrator jobs, from creating a series of icons to designing a corporate identity to building a Web page. When you finish the eight projects in this book (and the accompanying Portfolio Builder exercises), you will have a substantial body of work that should impress any potential employer.

The eight Illustrator CS5 projects are described briefly here; more detail is provided in the full table of contents (beginning on Page viii).

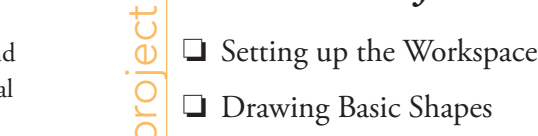

Glanc

Drawing Basic Shapes

International Symbols

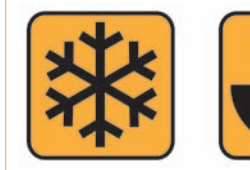

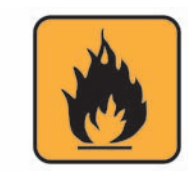

# **Balloon Festival Artwork** project 2

- Drawing Complex Artwork
- Coloring and Painting Artwork
- Exporting EPS and PDF Files

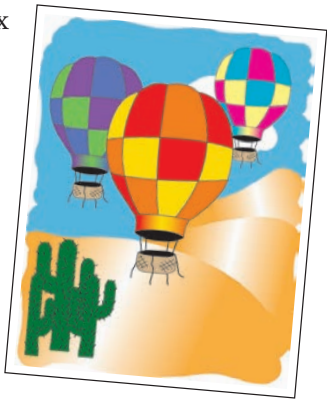

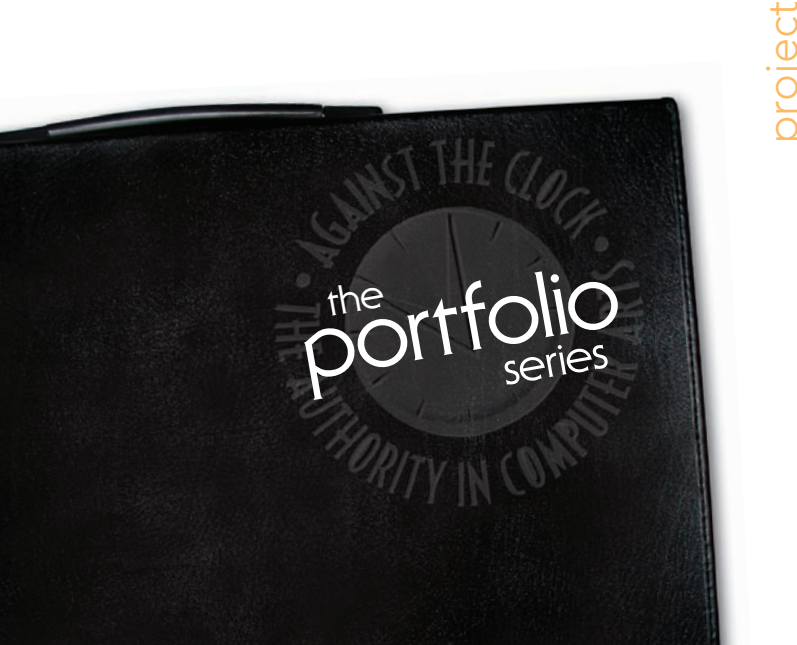

#### Identity Package

Working with Gradient Meshes

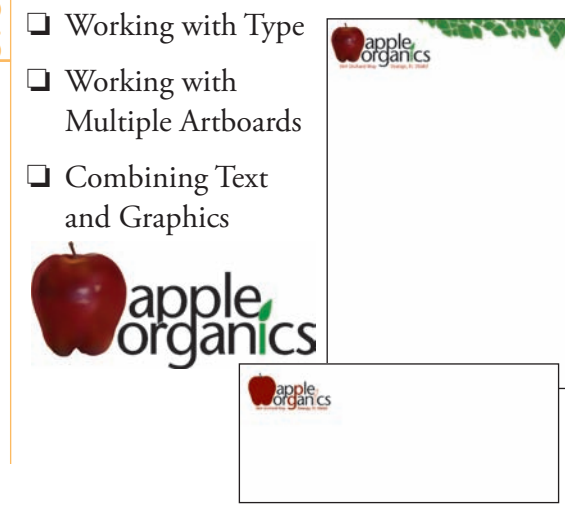

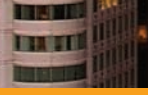

# project 4

## Realty Development Map

- □ Swatches, Gradients, and Patterns
- Using Brushes and Brush Libraries
- □ Using Symbols

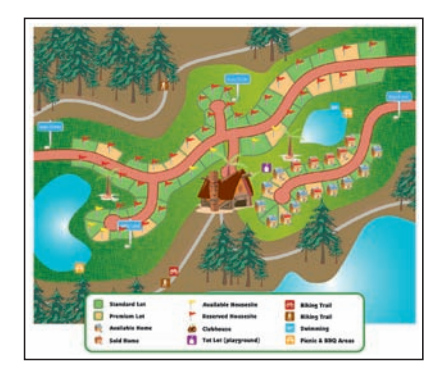

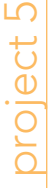

## Letterfold Brochure

- □ Creating Documents that Fold
- □ Working with Imported Images
- □ Working with Imported Text

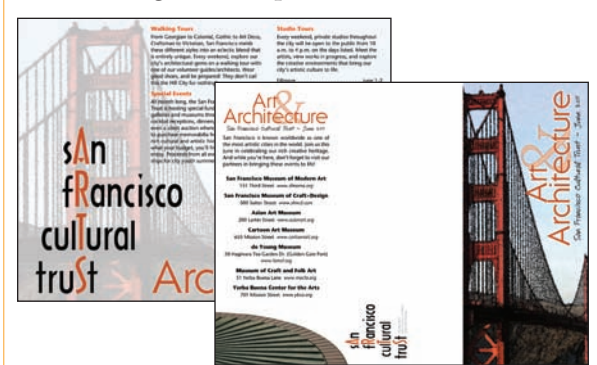

# oroject 6

## Cereal Box

- Building the File Structure
- Understanding Package Requirements
- Working with Effects
- Preparing Artwork for Output
- Previewing the Box Design in 3D

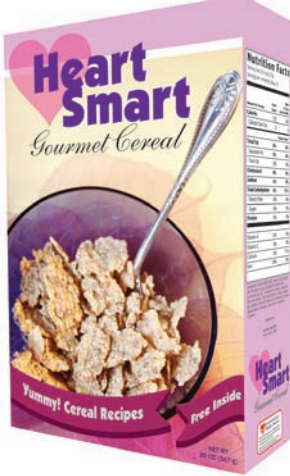

# Consumer Infographics

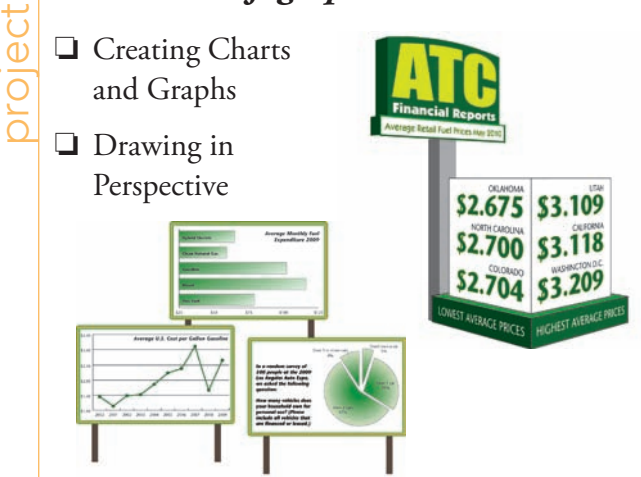

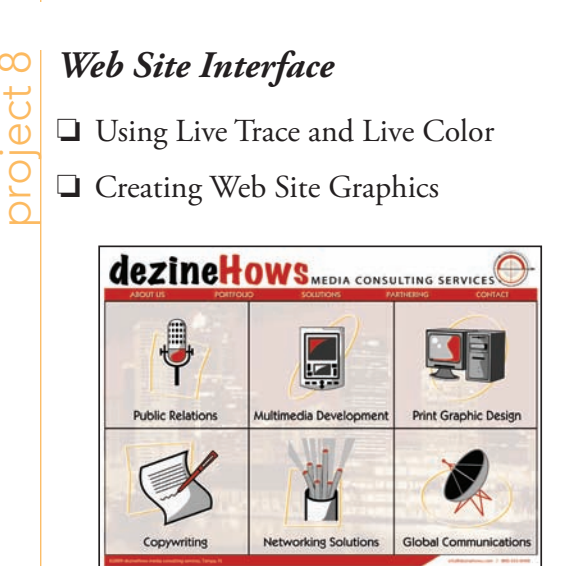

Some experts claim most people use only a small fraction maybe 10% — of their software's capabilities; this is likely because many people don't know what is available. As you complete the projects in this book, our goal is to familiarize you with the entire tool set so you can be more productive and more marketable in your career as a graphic designer.

It is important to keep in mind that Illustrator is an extremely versatile and powerful application. The sheer volume of available tools, panels, and features can seem intimidating when you first look at the software interface. Most of these tools, however, are fairly simple to use with a bit of background information and a little practice.

Wherever necessary, we explain the underlying concepts and terms that are required for understanding the software. We're confident that these projects provide the practice you need to be able to create sophisticated artwork by the end of the very first project.

| Conte     | ents                                                                                                    |                                                                                  |
|-----------|----------------------------------------------------------------------------------------------------|----------------------------------------------------------------------------------|
|           | Acknowledgements                                                                                                    | iii                                                                              |
|           | Walk-Through                                                                                                    | iv                                                                               |
|           | Projects at a Glance                                                                                                    | vi                                                                               |
|           | GETTING STARTED                                                                                                    | XIV                                                                              |
|           | THE ILLUSTRATOR USER INTERFACE                                                                                                    | 1                                                                                |
|           | Explore the Arrangement of Illustrator Panels      Identifying and Accessing Illustrator Tools      Create a Saved Workspace      Customizing the Toolset                                                                                                    |                                                                                  |
|           | Explore the Illustrator Document Window      Moving Around an Illustrator File      Explore the Arrangement of Multiple Documents                                                                                                    |                                                                                  |
| Project 1 | International Symbols                                                                                                    | 21                                                                               |
| Stage 1   | Setting up the Workspace<br>Create a New Document .<br>Using Smart Guides.<br>Define Smart Guide Preferences .<br>Draw Basic Shapes.<br>Selection Basics .<br>Control Fill and Stroke Attributes<br>Transforming Objects with the Bounding Box.<br>Free Transform Options.<br>Control Object Positioning .<br>Align and Distribute Objects.<br>Edit Individual Grouped Elements<br>Import Template Images .<br>Manage Multiple Layers      | 23<br>26<br>26<br>26<br>27<br>30<br>31<br>33<br>34<br>34<br>40<br>43<br>45<br>47 |
| Stage 2   | Drawing Basic Shapes      Create Artwork with Lines.      Reflect Drawing Objects      Rotate Drawing Objects      Divide Basic Shapes into Component Pieces      Divide Basic Shapes into Component Pieces      The Pathfinder Panel in Depth      Work in Isolation Mode      Use Measurements to Adjust Your Artwork      Draw with the Pencil Tool      Using Live Trace to Create Artwork from Images.      Portfolio Builder Project |                                                                                  |

| Project 2 | BALLOON FESTIVAL ARTWORK 73                       | 3 |
|-----------|---------------------------------------------------|---|
| Stage 1   | Drawing Complex Artwork                           | 5 |
|           | Prepare the Drawing Workspace                     | 5 |
|           | Use the Pen Tool to Trace the Sketch              | 6 |
|           | Select and Edit Complex Paths                     | 1 |
|           | Build Shapes from Overlapping Paths               | 3 |
|           | More on the Shape Builder Tool                    | 6 |
|           | Adjust Anchor Points and Handles                  | 7 |
|           | Understanding Anchor Point and Bézier Curve Tools | 8 |
|           | Add Detail with the Pencil and Line Segment Tools | 9 |
|           | Editing Anchor Points with the Control Panel      | 9 |
|           | Create Shapes with the Blob Brush Tool            | 1 |
|           | Using the Draw Inside Mode9                       | 2 |
| Stage 2   | Coloring and Painting Artwork                     | 3 |
|           | Use the Color Panel to Define Custom Swatches     | 4 |
|           | Create Global Swatches                            | 6 |
|           | Add a Color Gradient                              | 7 |
|           | Edit Global Color Swatches                        | 0 |
|           | Use the Gradient Tool                             | 1 |
|           | Manage Artwork with Layers                        | 4 |
|           | Recolor Artwork                                   | 7 |
|           | Understanding Color Terms                         | 8 |
|           | Recoloring Options                                | 1 |
|           | EPS Options                                       | 2 |
| Stage 3   | Exporting EPS and PDF Files                       | 2 |
|           | Save an EPS File                                  | 2 |
|           | Save a File as PDF                                | 3 |
|           | <b>Project Review</b>                             | 5 |
|           | Portfolio Builder Project                         | 6 |
| Project 3 | Identity Package 119                              | 9 |
| Stage 1   | Working with Gradient Meshes                      | 1 |
|           |                                                   | 1 |

I

I DE LE C

| age I | Working with Gradient Meshes.        | . 121 |
|-------|--------------------------------------|-------|
|       | Set up the Workspace                 | . 121 |
|       | Draw the Apple Shapes                | . 123 |
|       | Create a Gradient Mesh               | . 124 |
|       | Gradient Mesh Options                | . 126 |
|       | Work with a Mesh Using Smart Guides  | . 129 |
|       | Color the Remaining Objects          | . 132 |
|       | Use Filters to Add Object Highlights | . 134 |
|       | The Appearance Panel in Depth        | . 135 |
|       | Type Terminology                     | . 136 |
|       |                                      |       |

# Contents

| Stage 2   | <b>Working with Type</b>                   |
|-----------|--------------------------------------------|
| 0         | Create Point-Type Objects                  |
|           | The Character Panel in Depth               |
|           | Manipulate Type Objects                    |
|           | Point Type vs. Area Type                   |
|           | Convert Type to Outlines                   |
|           | Create Custom Graphics from Letter Shapes  |
| Stage 3   | Working with Multiple Artboards            |
| 0         | Adjust the Default Artboard                |
|           | Managing Artboard Options                  |
|           | Use the Layers Panel to Organize Artwork   |
|           | Copy the Artboard and Artwork              |
|           | Convert Mesh Objects to Regular Paths      |
|           | Add Spot Color to the Two-Color Logo       |
|           | Export EPS Logo Files                      |
| Stage 4   | Combining Text and Graphics                |
| 8         | Work with Placed Graphics                  |
|           | Understanding Placed-Image Bounding Boxes  |
|           | Create the Envelope Lavout                 |
|           | Print Desktop Proofs of Multiple Artboards |
|           | Project Review                             |
|           | Portfolio Builder Project 172              |
|           |                                            |
| Project 4 | REALTY DEVELOPMENT MAP 175                 |
| Stage 1   | Using Swatches, Gradients, and Patterns    |
| 0         | Open Built-in Swatch Libraries             |
|           | Define Gradient Swatches                   |
|           | Using Spot Colors in Gradients             |
|           | Apply and Control Gradients                |
|           | Create Patterns                            |
| Stage 2   | Using Brushes and Brush Libraries          |
| 8         | Create a New Art Brush                     |
|           | Understanding Art Brush Options            |
|           | Control an Art Brush Stroke                |
|           | Changing and Deleting Brushes              |
|           | Create Pattern Brush Tiles                 |
|           | Create a New Pattern Brush                 |

Pattern Brush Options.196Expand Brush Strokes into Objects198Save Custom Brushes.201Creating Variable-Width Stroke Profiles.203

| 100 | 100  | 10.0 |      | 100 |
|-----|------|------|------|-----|
| -   |      |      |      |     |
| 5   | 1. 2 | CAR  | 11   |     |
|     |      | 110  | Ŀч   |     |
| -   |      | 1    | 11   |     |
|     |      |      | dd i |     |

| Stage 3 | Using Symbols                | 204 |
|---------|------------------------------|-----|
|         | Open Custom Symbol Libraries | 204 |
|         | Control Symbol Instances     | 205 |
|         | Place Symbol Instances       | 207 |
|         | Editing Symbols in Place     | 209 |
|         | Spray Symbols                | 210 |
|         | Modifying Symbol Sets        | 212 |
|         | Symbolism Tools Options      | 213 |
|         | Add the Remaining Symbols    |     |
|         | Replace Symbols              | 215 |
|         | Create a Clipping Mask       |     |
|         | Project Review               | 220 |
|         | Portfolio Builder Project    | 221 |

#### **Project 5** LETTERFOLD BROCHURE

#### 223

| -       |                                                    |     |
|---------|----------------------------------------------------|-----|
| Stage 1 | Creating Documents that Fold                       |     |
|         | Use Artboards to Create the Panel Layout Structure |     |
|         | Control Artboard Size and Position                 |     |
|         | Create Margin and Bleed Guides                     |     |
|         | Create Folding Marks                               | 235 |
|         | The Stroke Panel in Depth                          |     |
| Stage 2 | Working with Imported Images                       |     |
|         | Place Layout Images                                |     |
|         | Manage Linked and Embedded Files                   |     |
|         | Managing Linked Files                              |     |
| Stage 3 | Working with Imported Text                         |     |
| -       | Import Text for the Inside Panels                  |     |
|         | Thread Multiple Type Areas                         |     |
|         | Using the Find Font Dialog Box                     |     |
|         | Using the Find and Replace Dialog Box              |     |
|         | Work with Hidden Characters                        |     |
|         | Define Paragraph Styles                            |     |
|         | Import Styles from Other Files                     |     |
|         | Define a Character Style                           |     |
| Stage 4 | Fine-Tuning Text                                   |     |
| -       | Apply Smart Punctuation                            |     |
|         | Control Hyphenation and Justification              |     |
|         | Format Tabbed Text                                 |     |
|         | Check Spelling                                     |     |
|         | Check Spelling Options                             | 266 |
|         | Export a PDF File for Print                        |     |
|         | Project Review                                     |     |
|         | Portfolio Builder Project                          |     |

# Contents

| Project 6 | CEREAL BOX 273                            |
|-----------|-------------------------------------------|
| Stage 1   | Building the File Structure               |
|           | Create the Package File from a Template   |
|           | Sample Colors and Create Custom Swatches  |
|           | Create the Background Shapes              |
| Stage 2   | Understanding Package Requirements        |
|           | Place the Nutrition Panel Content         |
|           | Place the Front Panel Content             |
|           | Place the Jumpstart Panel Content         |
|           | The Glyphs Panel in Depth                 |
|           | Place the Back Panel Content              |
|           | Use a Line to Create a Triangle           |
|           | Create Type on a Path                     |
|           | Type on a Path Options 293                |
| Stage 3   | Working with Effects                      |
|           | Apply an Effect to Part of a Group        |
|           | Technical Issues Concerning Transparency  |
|           | Apply Raster Effects to Design Elements   |
|           | Understanding Blending Modes              |
|           | Change Object Blending Modes and Opacity  |
|           | Understanding Transparency Panel Options  |
|           | Creating an Opacity Mask                  |
|           | Warp Design Elements                      |
|           | Create a 3D Effect                        |
| Stage 4   | Preparing Artwork for Output              |
|           | Define Raster Effect Settings             |
|           | Expand Appearance Attributes              |
|           | Preview Transparency Flattening           |
|           | Understanding Flattener Presets           |
|           | Flatten Transparency for Selected Objects |
|           | Export a PDF File for Proofing            |
| Stage 5   | Preview the Box Design in 3D              |
|           | Create Symbols for Box Panels             |
|           | Map the Art to a 3D Box                   |
|           | Project Review                            |
|           | Portfolio Builder Project                 |

NIS AND

| Project 7 | Consumer Infographics                  | 321 |
|-----------|----------------------------------------|-----|
| Stage 1   | Creating Charts and Graphs             |     |
|           | Distinguishing Types of Graphs         |     |
|           | Create a Line Graph                    |     |
|           | Format Graph Elements                  |     |
|           | Change Graph Options                   |     |
|           | Create a Bar Graph                     |     |
|           | Edit Graph Data                        |     |
|           | Create a Pie Graph                     |     |
|           | Edit Pie Graph Elements                |     |
| Stage 2   | Drawing in Perspective                 |     |
| C         | Define the Perspective Grid            |     |
|           | Default Perspective Grids              |     |
|           | Draw in Perspective                    |     |
|           | Moving Objects in Perspective.         |     |
|           | Work with Type in Perspective.         |     |
|           | Transforming Perspective Type Objects  |     |
|           | Attach Objects to the Perspective Grid |     |
|           | Other Perspective Grid Options         |     |
|           | Project Review                         |     |
|           | Portfolio Builder Project              | 359 |

361

28 28 28 28 28 28 18 18 52 28 28 28 28 28 18 18

## Project 8 Web Site Interface

| Stage 1 | Using Live Trace and Live Color               |  |
|---------|-----------------------------------------------|--|
|         | Use Live Trace to Create a Complex Image      |  |
|         | Live Trace Options                            |  |
|         | Edit Live Trace Settings                      |  |
|         | Use a Color Group to Change Multiple Swatches |  |
|         | Use a Color Group to Manage File Colors       |  |
|         | Work with Live Paint Groups                   |  |
| Stage 2 | Creating Web Site Graphics                    |  |
|         | Examine the Pixel Grid                        |  |
|         | Compound Effects to Create a Graphic Style    |  |
|         | Understanding Custom and Automatic Slices     |  |
|         | Create Slices from Selections                 |  |
|         | Divide Slices                                 |  |
|         | Creating No Image Slices.                     |  |
|         | Optimize Image Settings and Export HTML       |  |
|         | File Formats for the Web                      |  |
|         | HTML Output Options                           |  |
|         | Create the Rollover Images                    |  |
|         | Project Review                                |  |
|         | Portfolio Builder Project                     |  |